# Formsでデータを提出 - レポート提出など-

# 全学教育機構 高等教育開発室 2020年4月22日(Ver.2)

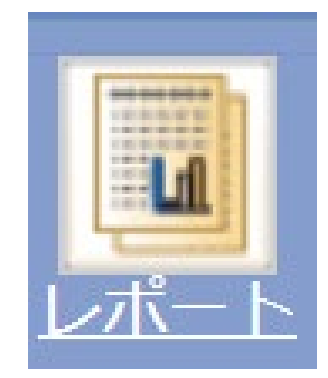

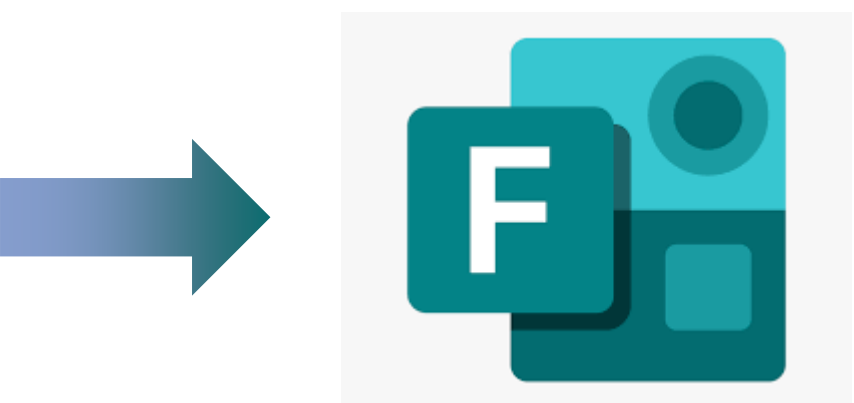

レポート提出フォームを作成する 自分のフォーム 自分と共有されているフォ 【自分のフォーム】を選択 (1) $\downarrow$ (2)【新しいフォーム】を選択  $\downarrow$ (3) 【無題のフォーム】をクリックしてタイトルを入力 新しいフォーム <u>A</u>+ 新しいクイズ Tips1 0 件の回答 上段は「タイトル」、下段は「説明」を入力しま す。なお、タイトル及び説明ともに必須入力項目 ではありません。また、質問追加後や回答受付中 質問 回答 でもいつでも編集可能です。レポートの課題説明 や締切を掲載しておいてもよいかもしれません。 無題のフォーム 00学レポート提出フォーム レポートテーマ 十 新規追加 を作成してください。なお、提出の締めせ このエリアをクリックすると、 カーソルが表示されます。 画像検索 アップロード OneDrive Tips2 画像検索、OneDrive、アップロード(パソコンに保存している画像)のいずれかの方法で画像を ▶ Bing │ 検索... 追加できます。画像検索とOneDriveの画像の場合は、選択後「追加」ボタンをクリックします。

レポート課題を作成する

| <ol> <li>課題形式を選択する</li> </ol>             | 質問                        | 回答                               |                              |                     |
|-------------------------------------------|---------------------------|----------------------------------|------------------------------|---------------------|
| <ul><li>↓</li><li>②. 質問をつくる</li></ul>     | 無題のフォーム                   |                                  |                              |                     |
|                                           | 十 新规追加                    |                                  | J                            |                     |
|                                           |                           |                                  |                              |                     |
|                                           | +                         | を Abc テキスト                       | <b>公</b> 評価 🛗                | 日付 🗸                |
| 文字数が少ない、あるい<br>択し、文字数が多かった<br>像データなどで提出する | はテキストのみり、図表を用い<br>星会は 【ファ | であれば、【テ<br>たり、Word、PI<br>イルのアップロ | ·キスト】を選<br>DF、動画、画<br>ード】を選択 | ↓ ランキング 日 リッカート ①   |
| します                                       | 勿口 は、 【ノ )                |                                  |                              | ↑ ファイルのアップロード       |
|                                           |                           |                                  |                              | Net Promoter Score® |
|                                           |                           |                                  |                              | ロ セクション             |

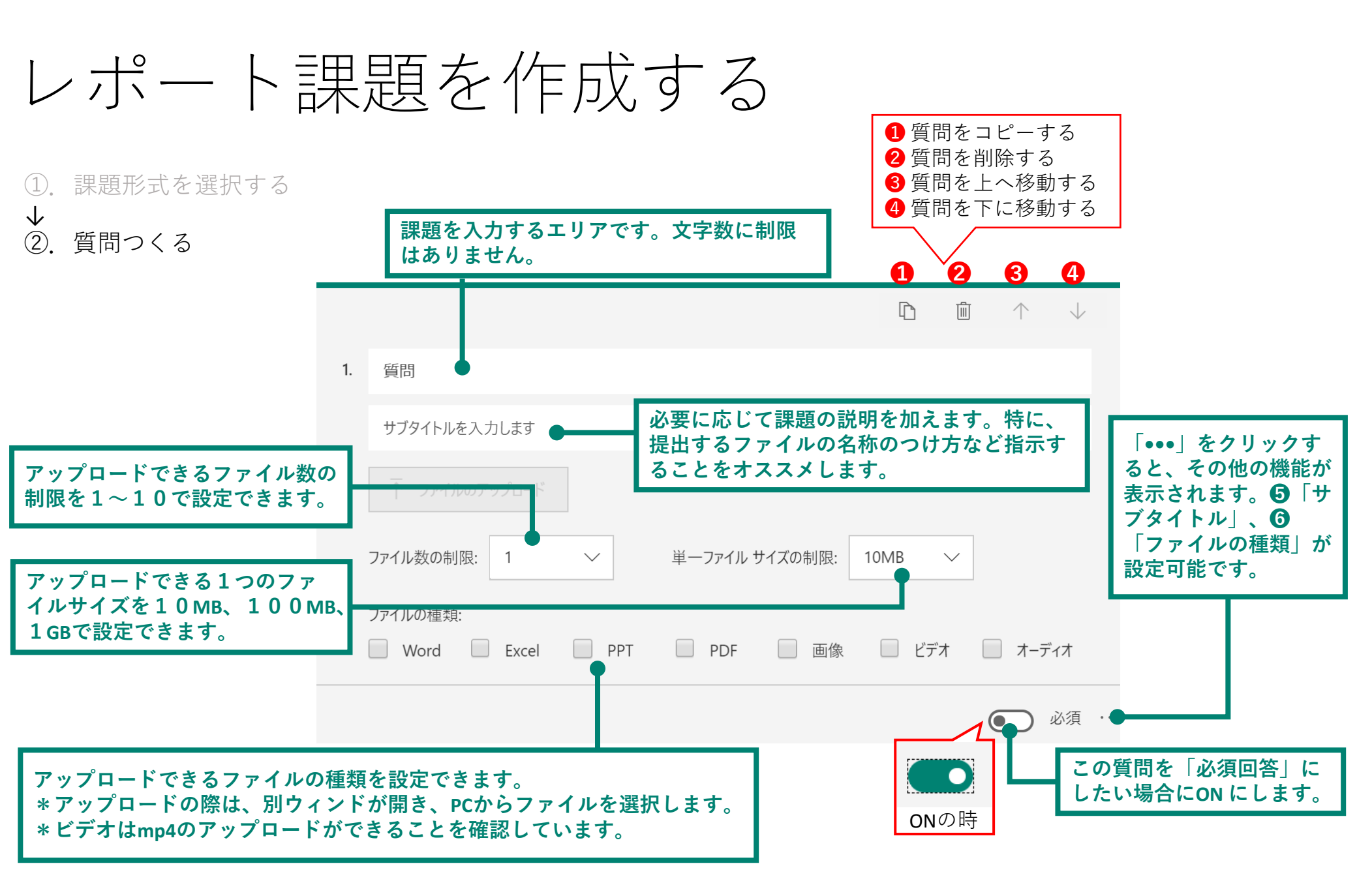

#### レポート課題を通知・回収する

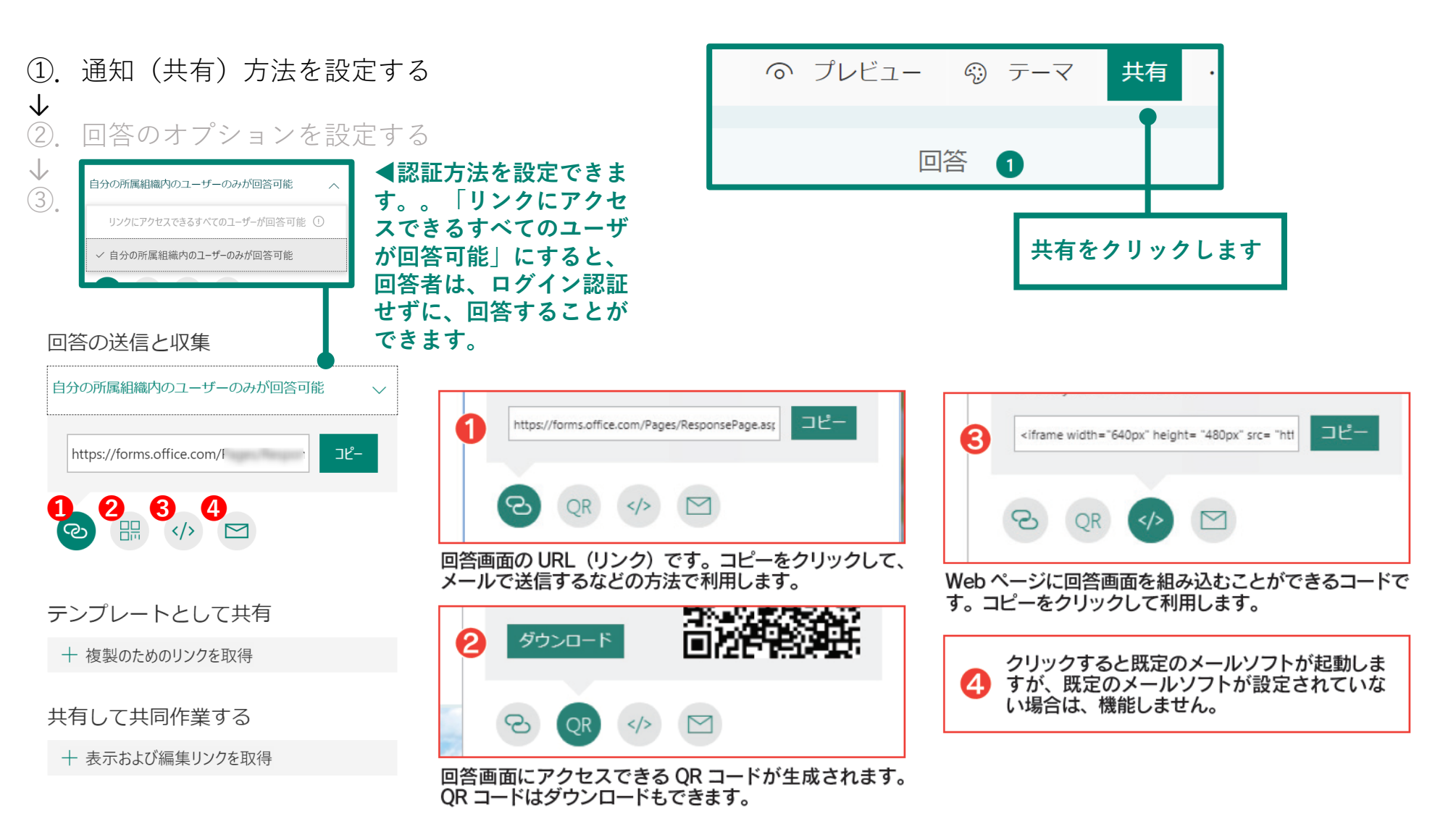

### レポート課題を通知・回収する

| ①.通知(共有)方法を設定する                                                                | ◎ プレビュー ◎ テーマ 共有 …                                                                                                    | ●回答者の名前が分かります。(メールアド                                                                                                    |  |  |
|--------------------------------------------------------------------------------|----------------------------------------------------------------------------------------------------|----------------------------------------------------------------------------------------------------|--|--|
| <ul> <li>◆</li> <li>②. 回答のオプションを設定する</li> <li>◆</li> <li>③. 回答を回収する</li> </ul> | 設定                                                                                                    | レス、学精奋与)<br>21 人1回のみ回答できる設定にします。<br>ーーーーーーーーーーーーーー                                                                                        |  |  |
|                                                                                | このフォームに入力できるユーザー                                                                                                    | リンクにアクセスできるすべてのユーザが回<br>答可能にチェックがついている場合は、 <b>12</b><br>ともに設定できません。                                                                       |  |  |
|                                                                                | <ul> <li>● 自分の所属組織内のユーザーのみが回答可能</li> <li>① ▲ 名前を記録</li> <li>② □ 1 人につき 1 つの回答</li> </ul>                                      | <ul> <li></li> <li>チェックを外す(無効にする)と回答期限<br/>切れとなります。</li> <li>4開始日時と終了日時を設定することができ<br/>ます。「回答を受け入れる」が有効になって<br/>いない場合は、設定できません。</li> </ul> |  |  |
|                                                                                | <ul> <li>回答のオプション</li> <li>③ ● 回答を受け付ける</li> <li>④ 開始日</li> <li>終了日</li> <li>⑤ 質問をシャッフル</li> <li>⑥ お礼のメッセージをカスタマイズ</li> </ul> | <ul> <li>⑤質問をシャッフルして出題します。<br/>なお、分岐を設定した場合は、機能が無効となります。</li> <li>⑥お礼のメッセージをカスタマイズします。</li> <li>⑦回答があるたび、Office365のメールに通知されます。</li> </ul> |  |  |
|                                                                                | 通知 <ul> <li>回答者に確認メールを送信する</li> <li>各回答の通知をメールで受け取る</li> </ul>                                                                |                                                                                                    |  |  |

#### レポート課題を通知・回収する

- ①. 通知(共有)方法を設定する
- $\checkmark$
- ②. 回答のオプションを設定する
- ・ ③. 回答を回収する(OneDrive)

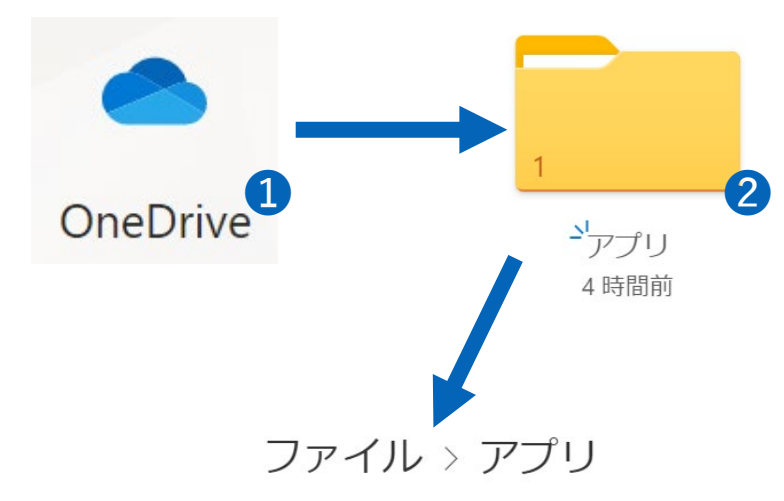

Office365よりOneDriveにアクセスする
 【アプリ】フォルダを開く
 Microsoft Formsフォルダを開く
 Microsoft Formsのタイトル名のフォルダを開く
 \*質問項目ごとにフォルダが自動で作成されています

ファイル > アプリ > Microsoft Forms

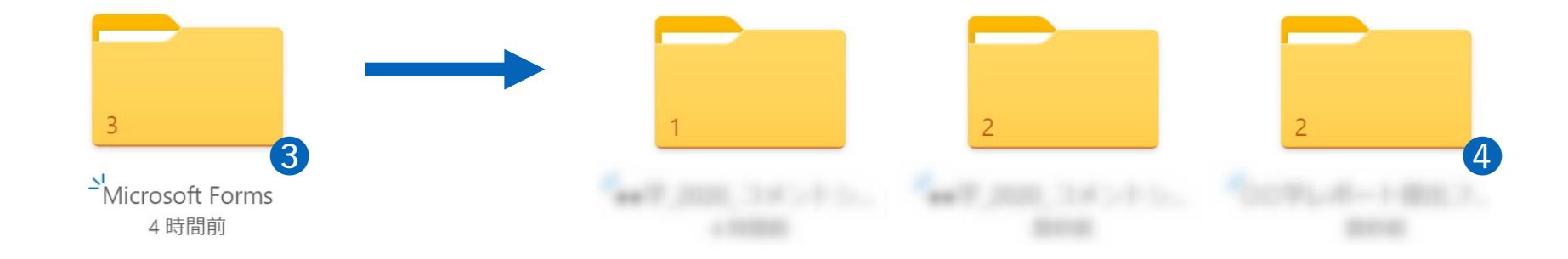

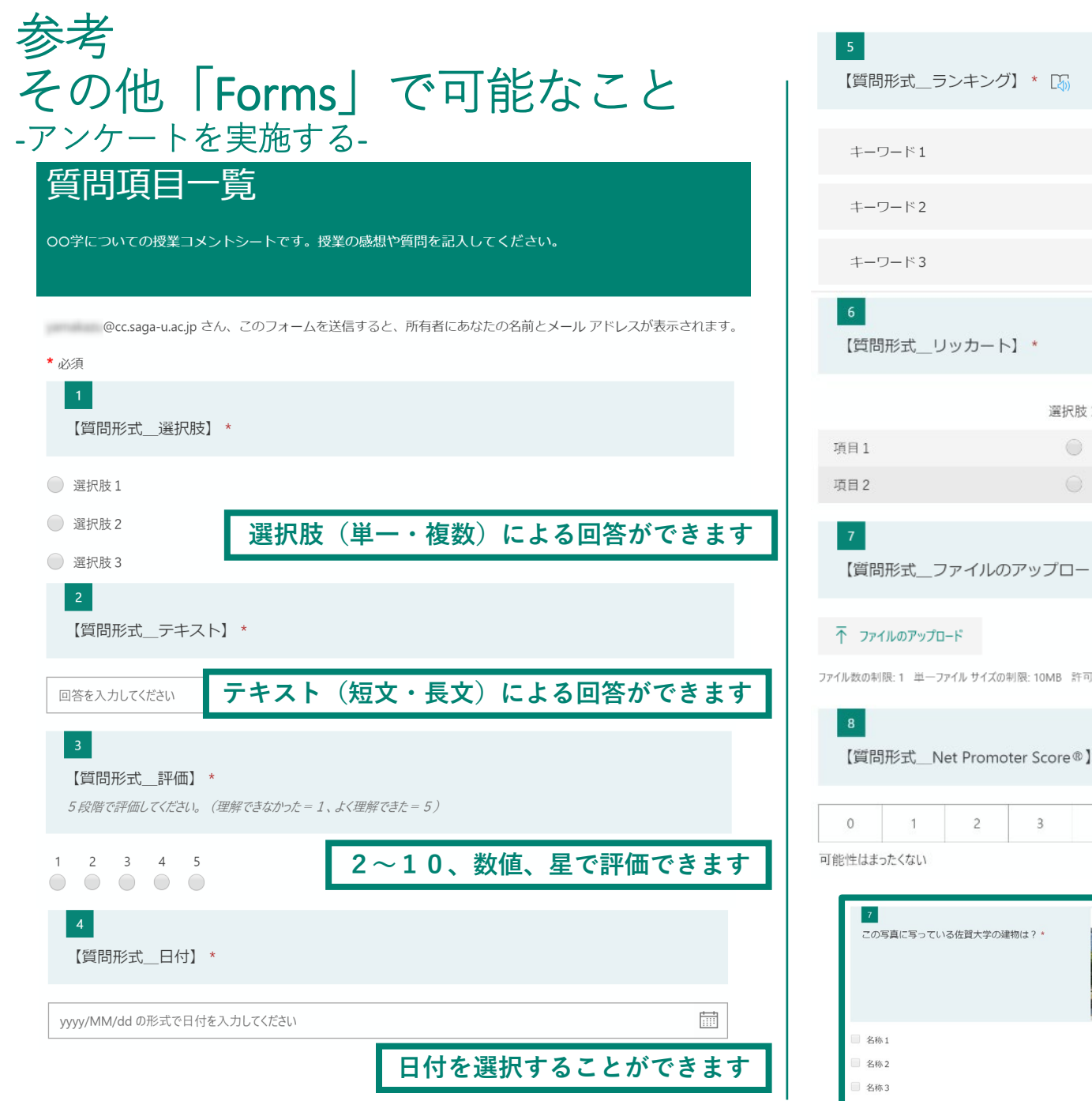

名称4

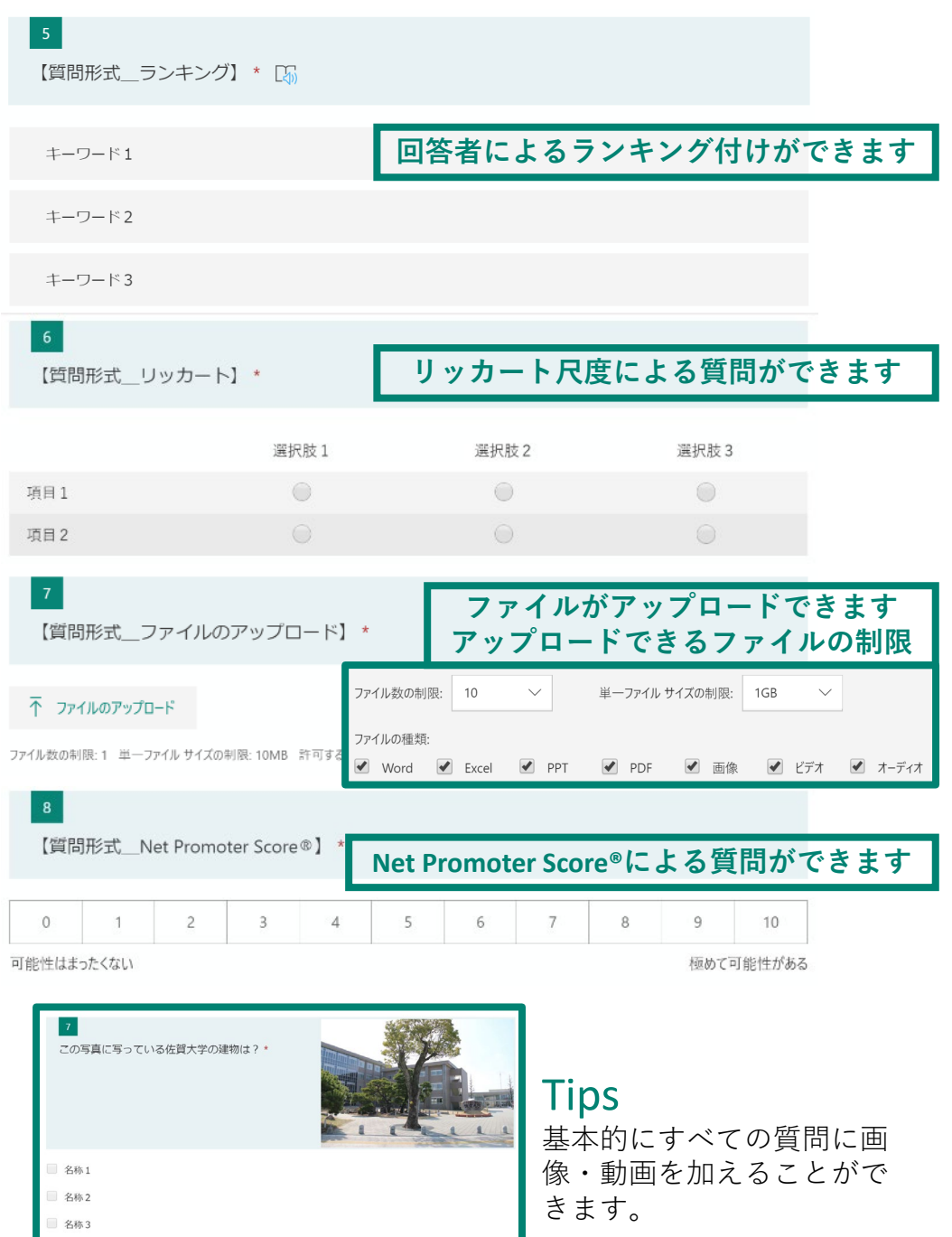

#### Formsが可能にすること -回答を共有する-and there is ▲回答者数や回 ▲自由記述の結果は最 6. ●●●●「こういても後方法について工ましたことがあれば記述してくたさい」 (●●●よう) アクティブ G 107 06:46 (書の使い内、説明する相手など) 答平均時間など 新の回答の一部のみ表 回答 完了するのにかかった平均時間 状態 アイデア 詳細 最新の回答 確認できます 示されます。 CONCERNMENT - MORE TRANSFORMATION FRANK 80 **▲Excelでダウン** R.R. 1000. To 41 XII Excel で開く 回答 結果の表示 白田子口橋市も田田した ロードできます このアンケートの結果は、個人が特定されないよう統計的に集計し、データを本語に掲載する ◀【詳細】をクリック 8. 受験勉強について、お勧めの勉強法があればどのようなものか、具体的に記述ください。 ことがあります。また、記述いただいたデータは、裏名性が描たれるよう、一定の短工をし得 数することがあります、あらかじめご理解・ご承知いただまますようにお願いいたします。な 未したこと、効果的だと思う方法、勉強計画の立て方など) することで、自由記述 68 回答 あ、本件について、ご理解いただまアンタートに協力いただける方は運用器より「はい」を選 訳し、回答を進めてください。 について、氏名と回答 ID Î 名前 回答 <u>詳細</u> ▲アンケート結果は、 を表示することができ 回答者が回答中、リア ます ● はい 104 ルタイムで更新されま 🛑 いいえ す。また、質問項目に 応じたグラフが自動で 2. めなたの所属子部について叙えてくたさい。 詳細 作成されます 40 35 ● 教育学部 22 30----● 経済学部 36 25---- 芸術地域デザイン学部 3 20----農学部 8 理工学部 35 10----🔵 その他 0

## 質問を作成する

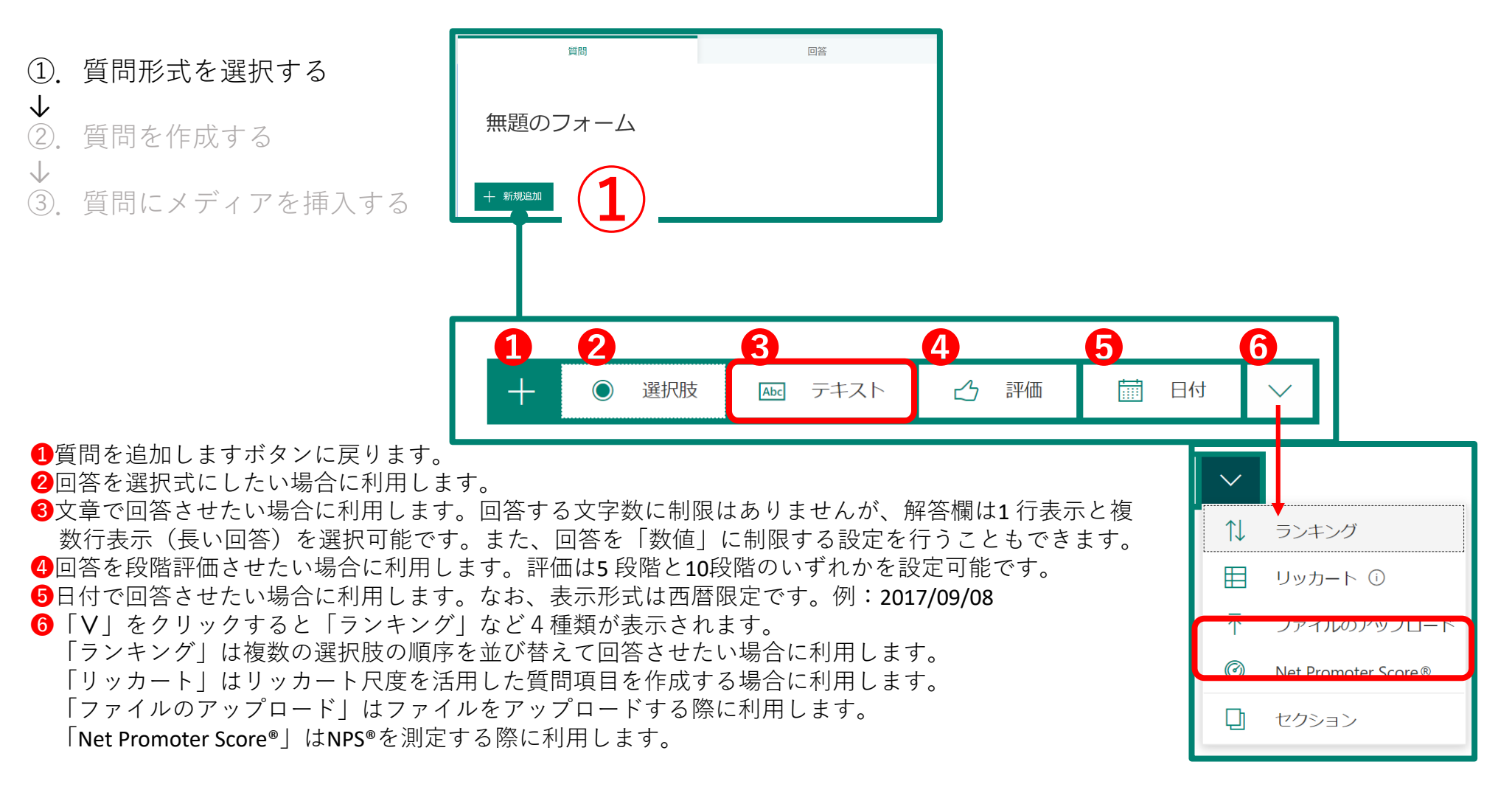

質問を作成する

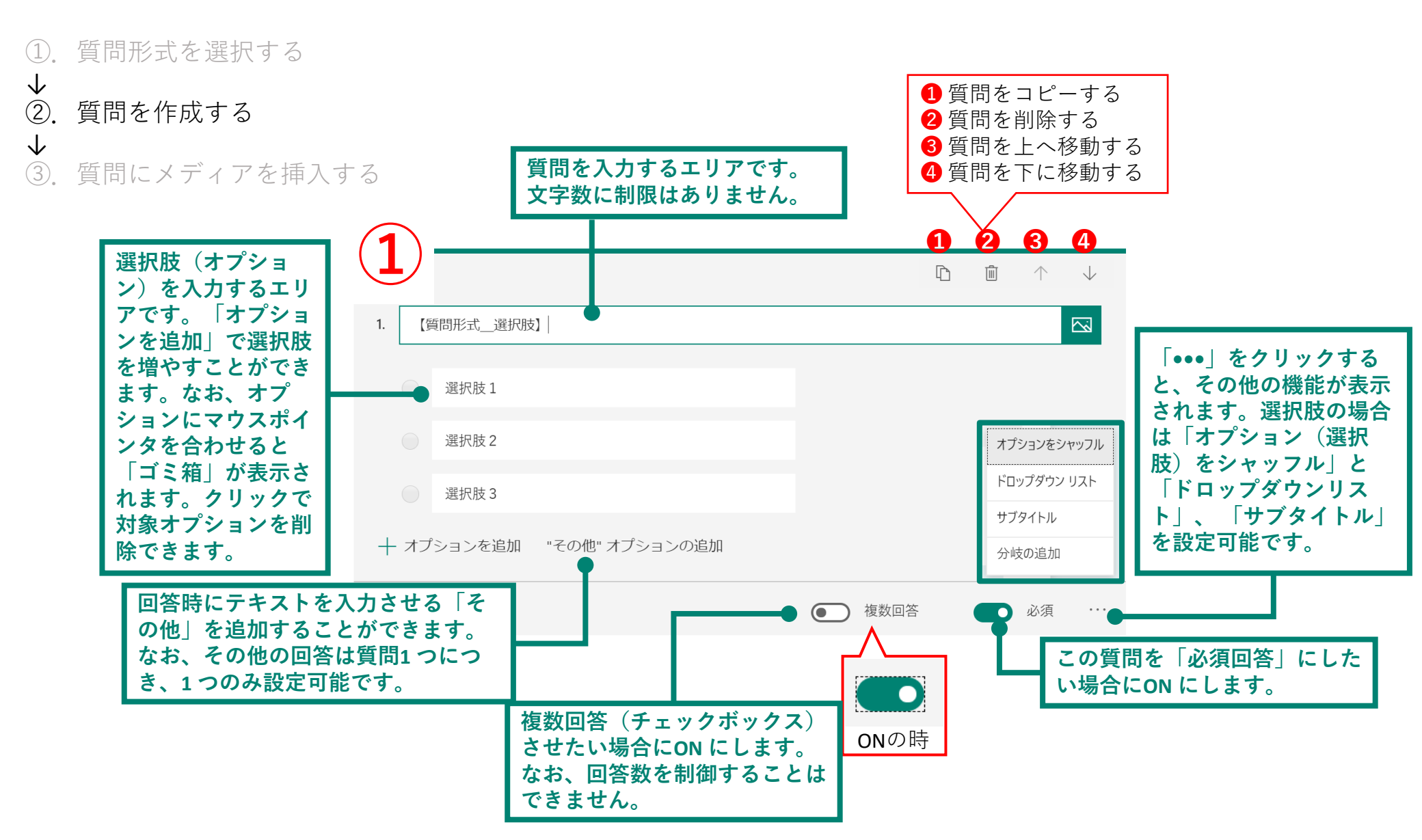

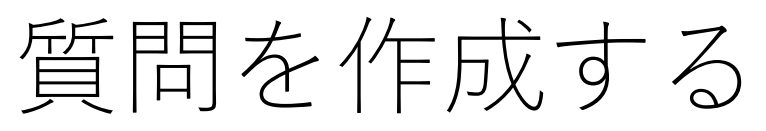

①. 質問形式を選択する

- $\checkmark$
- ②. 質問を作成する
- ③. 質問にメディアを挿入する

質問エリアをクリックするかカーソルを 合わせ、メディアの挿入をクリックしま す。メディアの挿入ボタンが表示されま す。なお、挿入可能なエリアは質問箇所 のみです。

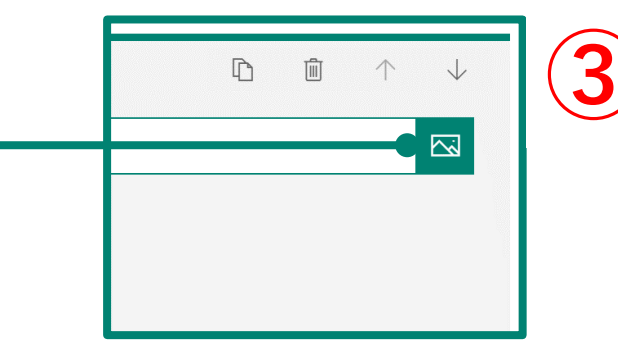

動画(ビデオ)の場合

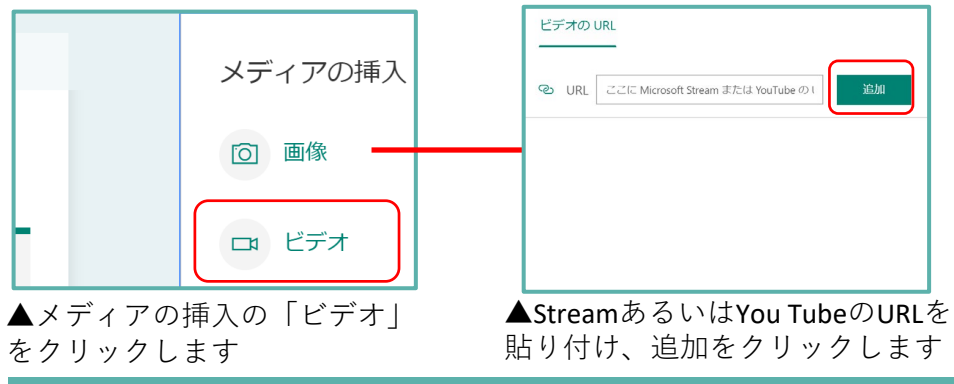

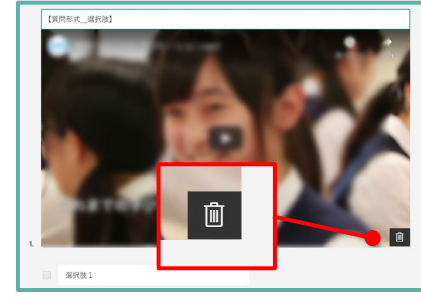

▲挿入完了後も、ゴミ箱ボタン で削除できます

画像の場合

画像の挿入までは、<u>タイトルの操作方法</u>(スライド2頁)と同じでが、挿入後の編集方法が異なります。なお、挿入直後は、質問エリアの右側に自動的にリサイズされ、配置されます。

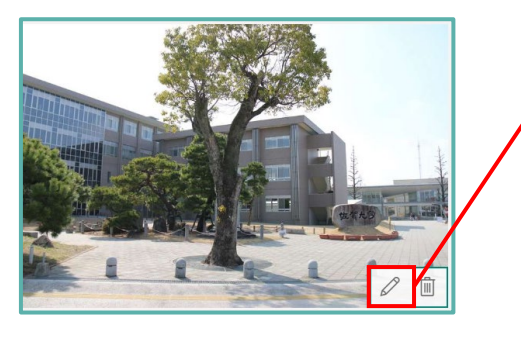

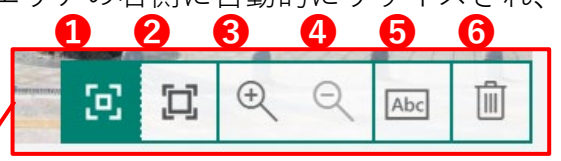

1挿入後の位置とサイズ(質問エリア右側)に画像を配置
エリアの内最大サイズに画像を配置。解像度不足に注意
3拡大(エリア内で拡大)
4縮小(拡大後、縮小可能)
マウスポインタを重ねると表示されるテキスト
削除(展開前でも操作可)